## 2004-209 - Setting Up Material for Auto-ordering by UoM 2.

Open the *Inventory* tab on the OPTO ribbon and **click** on the 'New/Edit Materials' icon. Create a new material or **press** <F2> and select the required Material from the pop-up list and **click** <u>OK</u>. For this example the material is a 250 litre Drum of Liquid.

| Material Code:<br>OPTO250L1111<br>Details Allocation History More<br>Active Inventory It<br>Fill to Maximum Auto Order<br>Material Group:<br>30 Drum N<br>Supplier Code Sup Mat Code<br>STATEWIDE_METAL_SUF ABC21 | Material<br>Material Description:<br>Drum of Liquid - Drum of 250 litres<br>Info Purchase Quotes Used In Invo<br>em Actual Purchase in Multiple<br>Job Group Otv in Multiple<br>Bom T: Multiple<br>Length Wid<br>1 250.0000<br>The Supplie<br>Drum of Liquid 250L | The amount is<br>which the<br>material is<br>distributed<br>oices Financial Hist Notes<br>Dummy Pre Order Em<br>Web Site<br>th Weight: Surface: Volume:<br>Meight: Surface: Volume:<br>Dumnt in<br>ich the<br>terial is<br>rchased        | Arrow Contraction of the contraction of the contrac | apacity by<br>iich the<br>terial is<br>'chased |
|----------------------------------------------------------------------------------------------------|----------------------------------------------------------------------------------------------------|----------------------------------------------------------------------------------------------------|----------------------------------------------------------------------------------------------------|------------------------------------------------|
| Sub Material Group<br>Spacing: Border:<br>Last Purchase Price<br>S.2400 0%<br>09/08/2012 .00<br>S.7091 Avg Price:<br>S.2400 Std Price:                                                                            | Inventory<br>On Hand: 341.0000<br>Bin Location:<br>Used In:<br>Allocated: 3.0000<br>Plan: .0000 3.0000<br>338 Available: 338.0000                                                                                                    | Purchasing         Min Order:       .0000         Max Level:       .0000         Safety Level:       .0000         Reorder Level:       .0000         Stock Type:       .0000         On Order:       .0000         To Order:       .0000 | UOM Conversion Factor           UoM2 > UoM1:         250.00000           Margin         2.31           89.61         2.31           Sell Price         2.3100           Account Details         Purch Acc:           Sales Acc:         4-1500 v           Asset Acc:         1-1600 v                                                                                                    |                                                |

Ensure the areas circled above are completed correctly and that the "Pur UoM 2" box is ticked.

(Pur UoM 2 = Purchase by Unit of Measure 2 (UoM 2))

In the "Purchasing" area enter the minimum order amount (Min Order = 250, which is 250 litres), "Reord Level" (Re-order level) is the level at which the material needs to be re-ordered, for this example, 75 litres has been entered. So when the material level get down to 75 litres remaining, the Auto Order feature will record - 250 litres needs to be ordered. **Press** <F9> to save Material Detail window.

## **To Compete the Auto Order Process**

Open the *Purchasing* tab on the OPTO ribbon and **click** on the 'Material Auto Order' icon to open the auto order window. **Click** on the *Refresh* button to display all the materials to be ordered.

**Right-mouse-click** in the "Now" column of the required material and **click** on the 'Add Material to Purchase Order'

| Image: Second Second                                                                                                    | File HOME CONTACT                                                                                             | S RESOURC                        | ES INVENTORY                                | QUOTES                                              | PURCHASING                                        | RDERS JOB                                                  | S/SCHEDULING                 | INVOICING         | QUALITY                                                   | MANAGEMENT          | WORKSHOP            | ADM              | INISTRATOR | OPTO TOOLS       |             |
|----------------------------------------------------------------------------------------------------|----------------------------------------------------------------------------------------------------|----------------------------------|---------------------------------------------|-----------------------------------------------------|---------------------------------------------------|------------------------------------------------------------|------------------------------|-------------------|-----------------------------------------------------------|---------------------|---------------------|------------------|------------|------------------|-------------|
| Material Auto Re-Order List      Search by:      Pest Due      Now      1-7 Days     8-14 Days     15-30 Days     0-yerall     Use Any Supplier      Supplier:     Any>     Grave     Grave     Grave     Grave     Show Mat Grave     Show Born Type     Show Notes     Show UoM/Lead      Material Code     Status     Purchase Alet     Grave     Grave     Status     Purchase Alet     Grave     Grave     Status     Purchase Alet     Grave     Grave     Status     Purchase Alet     Grave     Grave     Status     Purchase Alet     Grave     Grave     Status     Purchase Alet     Grave     Grave     Status     Purchase Alet     Grave     Grave     Status     Purchase Alet     Grave     Grave     Status     Purchase Alet     Grave     Grave     Grave     Grave     Status     Purchase Alet     Grave     Grave     Grave     Grave     Status     Purchase Alet     Grave     Grave                                                                                                    | New Save Clipboard                                                                                            | New<br>Purchase                  | Edit Purchase                               | ery<br>Purcha<br>Invoic<br>Purchas                  | ise Purchase<br>e Outstanding<br>e Orders         | Material<br>Auto Order                                     | Sub Contract<br>Purchase     | Material<br>Issue | Edit Issue<br>Bick for Job<br>Parts Transfe<br>Issue/Pick | Purchase<br>r Lines | Data Set            | •<br>•<br>•      |            |                  |             |
| Search by: Open Due ONOW 01-7D Bays 08-14 Days 015-30 Days 031-60 Days 00-verall Use Any Supplier<br>Supplier: <a href="https://www.any.com/status/any/status/any/statu</td> <th></th> <td></td> <td></td> <td></td> <td></td> <td></td> <td></td> <td>Mater</td> <td>ial Auto Re-Or</td> <td>der List</td> <td></td> <td></td> <td></td> <td></td> <td></td> |                                                                                                    |                                  |                                             |                                                     |                                                   |                                                            |                              | Mater             | ial Auto Re-Or                                            | der List            |                     |                  |            |                  |             |
| Material Code         Status         Purchase Alert         Grg         Sub o         Description         Auto Order Notes         Suppler Code         Price         Past Due         Move         1,7 Pave         8,44 Pave         15,000         Add to Purchase         1,000         Add to Purchase         6,44 Pave         15,000         Add to Purchase         1,000         Add to Purchase         0,000         Add to Purchase         0,000 <th< td=""><th>Search by: O Past Due O I<br/>Supplier: <any><br/>Current Purchase Orders<br/>RFQ Purchase Orders placed</any></th><td>Vow 0 1-7 D<br/>Grp: &lt;<br/>Show Ma</td><td>ays 08-14 Days<br/>Any&gt;<br/>It Grp 🕑 Show Mat</td><td>○ 15-30 Days<br/>Sub Grp: <a<br>Sub Grp □ Sho</a<br></td><td>O 31-60 Days O (<br/>ny&gt; ▼<br/>w Bom Type ▼ Show</td><td>61-90 Days (©<br/>Job No: <any:<br>v Notes () Sho</any:<br></td><td>0 Overall Use</td><td>Any Supplier</td><td></td><td></td><td></td><td></td><td></td><td></td><td></td></th<>                                                                                                    | Search by: O Past Due O I<br>Supplier: <any><br/>Current Purchase Orders<br/>RFQ Purchase Orders placed</any> | Vow 0 1-7 D<br>Grp: <<br>Show Ma | ays 08-14 Days<br>Any><br>It Grp 🕑 Show Mat | ○ 15-30 Days<br>Sub Grp: <a<br>Sub Grp □ Sho</a<br> | O 31-60 Days O (<br>ny> ▼<br>w Bom Type ▼ Show    | 61-90 Days (©<br>Job No: <any:<br>v Notes () Sho</any:<br> | 0 Overall Use                | Any Supplier      |                                                           |                     |                     |                  |            |                  |             |
| 1         Add200111         11         Material 200 NV STk used by meter huy in Lengths         SHIMMET         52.000         1.0000         Add to Purchase Order         1           2         00123/X2111         10         TEXTS - Linearine substitution term         BOBELAR         S0004         Add to Purchase Order         6           3         653100.3111         10         Material 102 NV STK         SHIMMET         87.3000         42.0000         Show Material         6           4         A55100.3111         10         ZMATERS         SHIMMET         87.3000         42.0000         Show Material         78           5         OFTOD01111         10         Staniess Stel Joiner 50mm         SHIMMET         10.0000 M42277.0000         Show Supplier         42277.0000                                                                                                    | Material Code                                                                                                 | Status Pur                       | chase Alert Grp                             | Sub G                                               |                                                   | Description                                                |                              | Au                | to Order Notes                                            | Supplier Code       | Price               | Past Due         | Now 🔺 1    | 1-7 Days 8-14 Da | avs 15-30 l |
| 3         Ass102-31111         10         Material 102 NV STK         SHIMMET         67 3000         42 0000         Show Material.         47           4         Ass102-31111         10         Cale and the state of the state of the                                                                                                    | 1 AB02001111<br>2 000123-XYZ1111                                                                              |                                  | 11<br>10                                    |                                                     | Material 200 INV STK us<br>TEST - LINE 1 MATERIAL | ed by meter buy<br>alternate subs                          | in Lengths<br>stitution item |                   |                                                           | SHIMMET<br>BOBBEAR  | 52.0200<br>200.0000 | 1.0000<br>6.0000 | Add to F   | Purchase Order   | 1.          |
| 4         ASS102-21111         10         2Material 102 NV NSTK         SHIMMET         87,3000         78,0000         78,0000         78,0000         50000         50000         50000         50000         50000         50000         50000         50000         50000         50000         50000         50000         50000         50000         50000         50000         50000         50000         50000         50000         50000         50000         50000         50000         500000         500000         500000         500000         5000000         5000000         5000000         50000000         500000000         5000000000         5000000000000000000000000000000000000                                                                                                    | 3 ABS102-31111                                                                                                |                                  | 10                                          |                                                     | Material 102 INV NSTK                             |                                                            |                              |                   |                                                           | SHIMMET             | 87.3000             | 42.0000          | Show M     | laterial         | l3 42.      |
| 5 0//0001111 10 Stanless Stel Joner Somm SHMMET 10.0000 1462/7.0000                                                                                                    | 4 ABS102-21111                                                                                                |                                  | 10                                          |                                                     | 2Material 102 INV NSTK                            |                                                            |                              |                   |                                                           | SHIMMET             | 87.3000             | 78.0000          | Show St    | upplier          | 78.         |
|                                                                                                    | 5 0910001111                                                                                                  |                                  | 10                                          |                                                     | Stainless Steel Joiner 50                         | umm                                                        |                              |                   |                                                           | SHIMMET             | 10.0000             | 146217.0000      | 31100/30   | whener.          | 46277.      |

A new Purchase Order opens with the material already recorded with quantity and price.

*Note: the 'Act Qty' is 1 (1 = 1x 250ltr Drum.* 

|                                                     |                          | Purchase (Active            | e Material On | ly) - <n< th=""><th>ew Entry&gt;</th><th>&gt;</th><th></th><th></th><th></th></n<> | ew Entry>  | >              |              |               |           |
|-----------------------------------------------------|--------------------------|-----------------------------|---------------|------------------------------------------------------------------------------------|------------|----------------|--------------|---------------|-----------|
| Purchase No:                                        | RFQ: Job Group           | : Supplier Code:            |               | Supplier                                                                           | Name:      |                |              | 🗌 Su          | ıb WC: 🖉  |
| 8172                                                |                          | <ul> <li>SHIMMET</li> </ul> | •             | SHIMM                                                                              | IERING MET | AL SUPPLIES PT | Y LTD        |               | - 2       |
| Orig                                                |                          | Show Notes                  | Mat Cert Req. |                                                                                    |            |                |              |               |           |
| Details More I                                      | nfo                      |                             |               |                                                                                    |            |                |              |               |           |
| Date Entered:                                       | Date Required:           | Attention:                  |               | Deliver                                                                            | To:        |                |              |               |           |
| 01/03/2019                                          | 04/03/2019               |                             | •             |                                                                                    |            |                |              |               |           |
| Currency:                                           | Emp No:                  | Emp Name (entered):         |               |                                                                                    |            |                |              |               |           |
| -                                                   | 1 🗸                      | Robert JONES                |               |                                                                                    |            |                |              |               |           |
| Div:                                                | Emp No:                  | Emp Name (signature):       |               | Orig                                                                               | j Due      | Show Weig      | ht 🗌 Sh      | ow Sell Price | Rev Rev   |
| -                                                   | -                        |                             |               | Not                                                                                | Confirmed  | Price          |              |               | RFQ Notes |
| Mat                                                 | U                        | Description                 | Job Tic Job   | Qty                                                                                | Act Qty    | Unit Price Ta  | x Total Unit | Due Date      | Acc Rev   |
| AB02001111                                          | LGT SS Strap 1           | 200mm                       |               | .0000                                                                              | 1.0000     | 52.0200        | 5 52.0       | 2 04/03/19    | 5-1200    |
|                                                     |                          |                             |               |                                                                                    |            |                |              |               |           |
| Required be<br>Non-Inv wit                          | fore due Shij<br>h stock | p Via:                      |               |                                                                                    |            |                | •            | Use           | Clt Order |
| <ul> <li>Stock Availa</li> <li>Uom2 used</li> </ul> | ble Tota                 | I (Ex): \$52.02             | Tax:          | \$5.2                                                                              | 0 Total    | (Inc):         | \$57.22      |               |           |

Complete purchase order as normal and **press** <F9> to save.